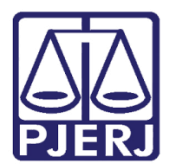

Dica de Sistema

# Envio de Processo para Equipe Técnica

PJe – Processo Judicial Eletrônico – Cartório – Cível

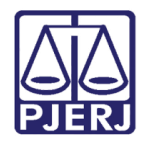

# SUMÁRIO

| 1. | Intr | odução                                  | . 3 |
|----|------|-----------------------------------------|-----|
| 2. | Env  | io para a Equipe Técnica                | . 3 |
| 4  | 2.1  | Tarefa "Há Estudo Pendente"             | . 8 |
| 3. | Pro  | cesso Retornado para Serventia          | . 9 |
| -  | 3.1  | Tarefa "Prazo para Estudo Encerrado"    | . 9 |
|    | 3.1. | .1 Certificação de Estudo não Realizado | 10  |
|    | 3.2  | Tarefa "Estudo não Realizado"           | 14  |
|    | 3.3  | Tarefa "Estudo Realizado"               | 15  |
| 4. | Hist | tórico de Versões                       | 16  |

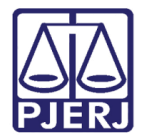

# Envio de Processo para Equipe Técnica

### 1. Introdução

Este manual apresenta de forma simples o passo a passo do procedimento cartorário de envio de processos da competência Cível para a **Equipe Técnica Interdisciplinar**.

#### 2. Envio para a Equipe Técnica

No Painel do Usuário, selecione a tarefa Processamento.

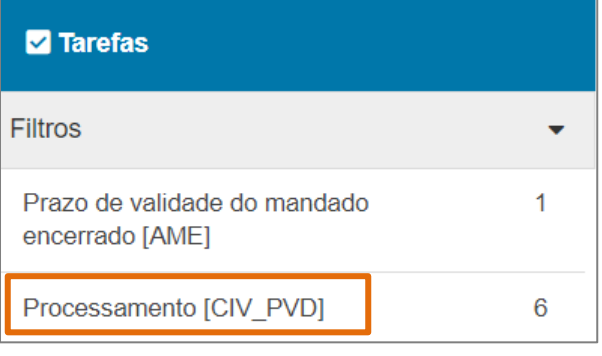

Figura 1 - Tarefa Processamento.

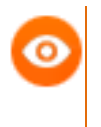

OBSERVAÇÃO: Caso o processo não se encontre na tarefa Processamento, encaminhe o processo para a referida tarefa, a fim de garantir que a transição Equipe Técnica Interdisciplinar esteja disponível.

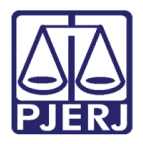

#### PODER JUDICIÁRIO ESTADO DO RIO DE JANEIRO

Secretaria-Geral de Tecnologia da Informação - SGTEC

Na tarefa **Processamento**, localize e selecione o processo desejado na listagem exibida a esquerda da tela. Em seguida, clique no botão **Encaminhar Para** e selecione a transição **Equipe Técnica Interdisciplinar**.

| PROCESSAMENTO [CIV_PVD]                                                                | 2        | AAlim 0800031-( - Processamento [<br>OMICRON CAMELOPARDALIS X SUPERBA SUPERBA | CIV_P 📮 😥                                 |
|----------------------------------------------------------------------------------------|----------|-------------------------------------------------------------------------------|-------------------------------------------|
| Pesquisar -                                                                            | Q        |                                                                               | aguardar audiência                        |
| PROCESSOS ETIQUETAS                                                                    |          |                                                                               | aguardar audiência no CEJUSC              |
|                                                                                        |          | Selecione a próxima ação para o processo.                                     | aguardar prazo                            |
|                                                                                        |          |                                                                               | aguardar prazo para cumprimento de acordo |
| × ¥ E                                                                                  | 08-10-22 |                                                                               | apensar ou desapensar processos           |
| AAlim 0800031-6                                                                        |          |                                                                               | arquivar                                  |
| / Vara Única da Comarca de Itatiaia / Juiz de I                                        | Direito  |                                                                               | conclusão                                 |
| OMICRON CAMELOPARDALIS X SUPERBA SUPERBA<br>ÚLTIMA MOVIMENTACÃO: EXPEDIÇÃO DE CERTIDÃO | ).       |                                                                               | digitar atos da serventia                 |
| Pedido de JG não comprovado ×                                                          |          |                                                                               | digitar carta precatória                  |
| Procuração não incluída 🗙                                                              |          |                                                                               | digitar mandado                           |
|                                                                                        | 08.44.22 |                                                                               | digitar mandado de pagamento              |
| ₹ ₹                                                                                    | 08-11-22 |                                                                               | digitar outros documentos                 |
| AAlim 0800029-9                                                                        |          |                                                                               | enviar ao depositário                     |
| / Vara Única da Comarca de Itatiaia / Juiz de I                                        | Direito  |                                                                               | enviar à central de cálculos              |
| GEMINI                                                                                 | NUS      |                                                                               | equipe técnica interdisciplinar           |
| ÚLTIMA MOVIMENTAÇÃO: EXPEDIÇÃO DE CERTIDÃO<br>Pedido de IG não comprovado X            | ).       |                                                                               | gerenciar audiência                       |
| Procuração não incluída X                                                              |          |                                                                               | preparar ato de comunicação               |

Figura 2 - Selecionar a transição Equipe técnica interdisciplinar.

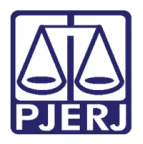

A tela será atualizada e o processo é encaminhado para a tarefa Selecionar Equipe Técnica e Informar Prazo.

No campo **Selecione a Equipe Técnica**, clique em **Selecione** e escolha uma opção dentre as exibidas. Caso não seja selecionada nenhuma equipe técnica, o sistema irá designar a equipe técnica padrão.

Em seguida, indique os tipos de profissionais que realizarão o estudo, marcando o checkbox de cada profissional. Ao finalizar a seleção, clique no botão **Encaminhar para** e selecione a transição **Informar Prazos da Equipe Técnica**.

No campo **Prazo para estudos**, informe o prazo em que o profissional selecionado terá para realizar o estudo.

| ProceComCiv 0      | 131                     | - Selecionar equipe técnica e inform   | nar pr                 |                |                           |     |
|--------------------|-------------------------|----------------------------------------|------------------------|----------------|---------------------------|-----|
| CON                | ENS X AMI               | 3.A.                                   | v                      |                |                           | 9 1 |
|                    |                         | •                                      |                        |                |                           |     |
|                    |                         |                                        |                        |                |                           |     |
|                    |                         |                                        |                        |                |                           |     |
|                    |                         |                                        |                        |                |                           |     |
|                    |                         |                                        |                        |                |                           |     |
|                    |                         |                                        |                        |                |                           |     |
| i Selecione a      | apenas os tipos de p    | rofissionais que irão atuar no proces  | so. Pelo menos um tij  | o de profissio | nal deve ser selecionado. |     |
|                    |                         |                                        |                        |                |                           |     |
|                    |                         |                                        |                        |                |                           |     |
|                    |                         |                                        |                        |                |                           |     |
|                    |                         |                                        |                        |                |                           |     |
| Caso o praz        | zo para estudo não s    | seja informado, será utilizado o padra | ão determinado pela    | CGJ (60 dias). |                           |     |
|                    |                         |                                        |                        |                |                           |     |
|                    |                         |                                        |                        |                |                           |     |
|                    |                         |                                        |                        |                |                           |     |
|                    |                         |                                        |                        |                |                           |     |
| Caso não se        | eia selecionada nen     | huma equipe técnica, será automatic    | amente escolhida a e   | guipe padrão ( | ).                        |     |
|                    | -,                      |                                        |                        |                |                           |     |
|                    |                         |                                        |                        |                |                           |     |
|                    |                         |                                        |                        |                |                           |     |
| Selecione a equine | técnica deceiada:       |                                        |                        |                |                           |     |
| Selecione a equipe | techica desejada.       |                                        |                        |                |                           |     |
|                    |                         |                                        |                        |                |                           |     |
| Selecione          |                         |                                        |                        |                |                           | ~   |
|                    |                         |                                        |                        |                |                           |     |
| Assistente Social  |                         |                                        |                        |                |                           |     |
|                    |                         |                                        |                        |                |                           |     |
|                    |                         |                                        |                        |                |                           |     |
|                    |                         |                                        |                        |                |                           |     |
|                    |                         |                                        |                        |                |                           |     |
| Psicólogo          |                         |                                        |                        |                |                           |     |
|                    |                         |                                        |                        |                |                           |     |
|                    |                         |                                        |                        |                |                           |     |
|                    |                         |                                        |                        |                |                           |     |
| Dense and a standa | Anderson Contal (       | n dias). Danas associateda             | Deieflerer (em die 3)  |                | 1                         |     |
| Prazo para estudo  | - Assistente Social (el | n diasj: Prazo para estudo             | - Psicologo (em días): |                |                           |     |
|                    |                         |                                        |                        |                |                           |     |
|                    |                         |                                        |                        |                |                           |     |
|                    |                         | · · · · · · · · · · · · · · · · · · ·  |                        |                | 1                         |     |
|                    |                         |                                        |                        |                | _                         |     |

Figura 3 - Selecionar equipe técnica e informar prazo

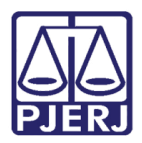

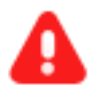

ATENÇÃO: Caso o Prazo para estudo não seja informado, será utilizado o padrão determinado pela CGJ (<u>60 dias</u>).

Após selecionar os profissionais e informar os prazos, clique no botão **Encaminhar para** e selecione a transição **Equipe Técnica** para realizar o envio.

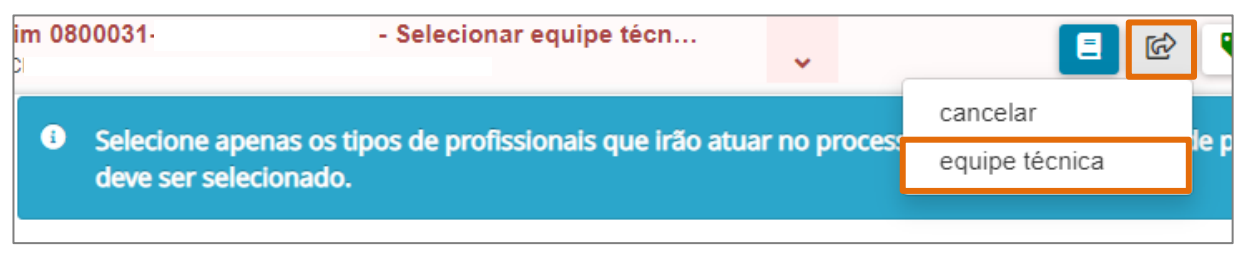

Figura 4 - Transição encaminhar para equipe técnica.

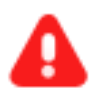

ATENÇÃO: A <u>data limite</u> informada na tarefa é estipulada de acordo com a <u>maior data dentre os prazos informados</u>, ou caso não sejam informados os prazos, o sistema usará o padrão <u>CGJ de 60 dias</u> para estipular a data limite.

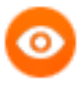

OBSERVAÇÃO: Caso não seja mais necessário o envio do processo a Equipe Técnica, selecione a opção **cancelar**, e o processo irá retornar para a tarefa **Processamento**.

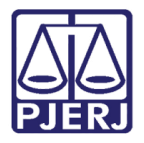

O processo é enviado para a <u>equipe técnica</u> e paralelamente estará disponível na tarefa Aguardando Devolução de Estudos pela Equipe Técnica, visível para o cartório.

Será exibido na tarja azul, o aviso que o processo está aguardando <u>o prazo para</u> <u>realização de estudos</u> e informando a data limite definida para a realização do estudo.

| AAlim<br>OMICRO | - Aguardando devoluçã<br>(SUPERBA                    | •       | E 🐼 🗣 3 🄊 🖸 |
|-----------------|------------------------------------------------------|---------|-------------|
| •               | Aguardando prazo para realização de estudos até 10/1 | 0/2022. |             |
|                 |                                                      |         |             |

Figura 5 - Informe do prazo de estudos.

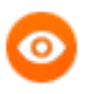

OBSERVAÇÃO: Caso deseje, é possível que o processo fique paralisado na serventia, aguardando a realização do estudo pelos profissionais designados.

Para movimentar o processo enquanto aguarda o estudo, na tarefa Aguardando Devolução de Estudos pela Equipe Técnica, selecione o processo, clique no botão Encaminhar para e selecione a transição Cancelar. O processo retornará para a tarefa Processamento para que seja dado andamento na serventia.

|                       | - Aguardando de<br>DO(A) CIVILMENTE | ~ |          |
|-----------------------|-------------------------------------|---|----------|
|                       |                                     |   | cancelar |
|                       |                                     |   |          |
| Aguardando prazo para | realização de estudos até .         |   |          |
|                       |                                     |   |          |
|                       |                                     |   |          |
|                       |                                     |   |          |
|                       |                                     |   |          |
|                       |                                     |   |          |

Figura 6 - Tarefa aguardando devolução de estudo.

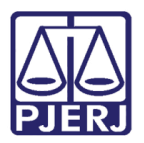

#### 2.1 Tarefa "Há Estudo Pendente"

Quando o estudo estiver pendente e o cartório selecionar novamente o envio para a <u>Equipe Técnica Interdisciplinar</u>, o processo irá para a tarefa **Há Estudo Pendente** e o sistema informará que **o processo já se encontra com a equipe técnica**, com algumas opções de prosseguimento.

| CumSenAlim 080(                              | 081 - Há estudo pend               | •                | E 🖻 🗣 3 🄊 🕻                       |
|----------------------------------------------|------------------------------------|------------------|-----------------------------------|
| O processo já se enco<br>[ETC_EPS]. Prazo: . | ntra com a equipe técnica na(s) se | eguinte(s) tarel | a(s): Realizar Estudo - Psicólogo |

Figura 7 - Tarefa Há estudo pendente.

A partir da tarefa **Há estudo pendente**, clicando no botão **Encaminhar para**, existem algumas transições habilitadas:

- Aguardar prazo: O processo retornará para a tarefa Aguardando devolução de estudos pela equipe técnica.
- **Cancelar**: O processo irá para a tarefa **Processamento**, para que seja dado o andamento no processo dentro da serventia.
- Solicitar novos estudos: O processo é encaminhado para a tarefa Selecionar equipe técnica e informar prazo, para prosseguir com um novo envio.

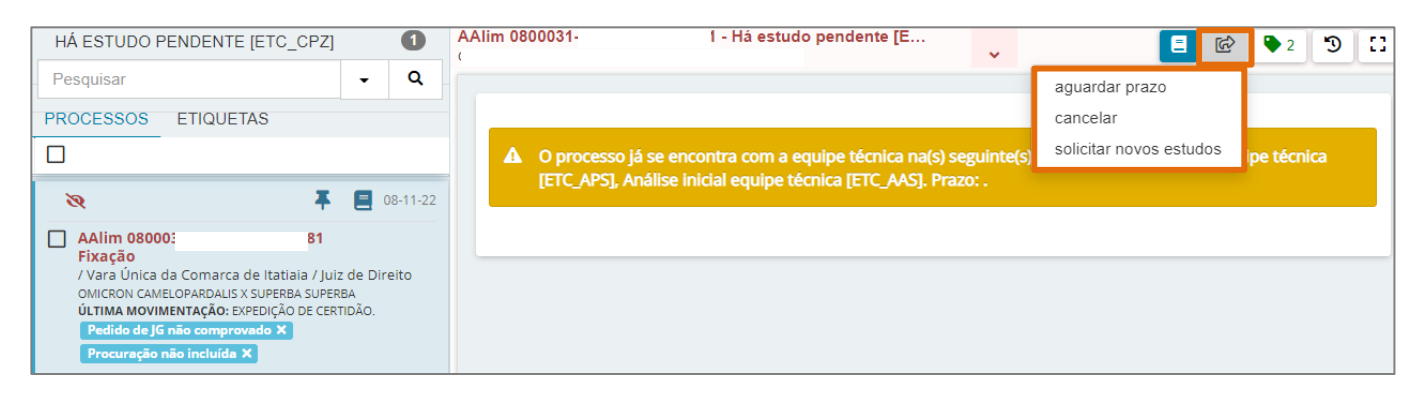

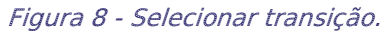

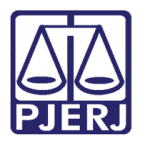

#### 3. Processo Retornado para Serventia

Após o envio do processo para a realização do estudo, esse retorna para a serventia quando: <u>o estudo for realizado</u>, <u>se o processo for devolvido sem a realização do estudo ou</u> <u>se o prazo determinado para cumprimento se encerra, sem a realização do estudo.</u>

Caso o processo esteja na tarefa **Aguardando Devolução de Estudos pela Equipe Técnica** será movimentado automaticamente de acordo com o resultado dos estudos, podendo ser encaminhado para uma das tarefas demonstradas a seguir.

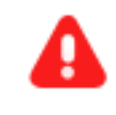

ATENÇÃO: Se ao final dos estudos o processo não estiver na tarefa Aguardando Devolução de Estudos pela Equipe Técnica, ele não será movimentado de tarefa automaticamente.

#### 3.1 Tarefa "Prazo para Estudo Encerrado"

Caso não tenha sido realizado o estudo dentro do prazo estipulado, o processo será encaminhado para tarefa **Prazo Para Estudo Encerrado**. Ao clicar no botão **Encaminhar para** é possível **Certificar Estudo Não Realizado**, abrir **Conclusão** ou encaminhar para a tarefa **Processamento**.

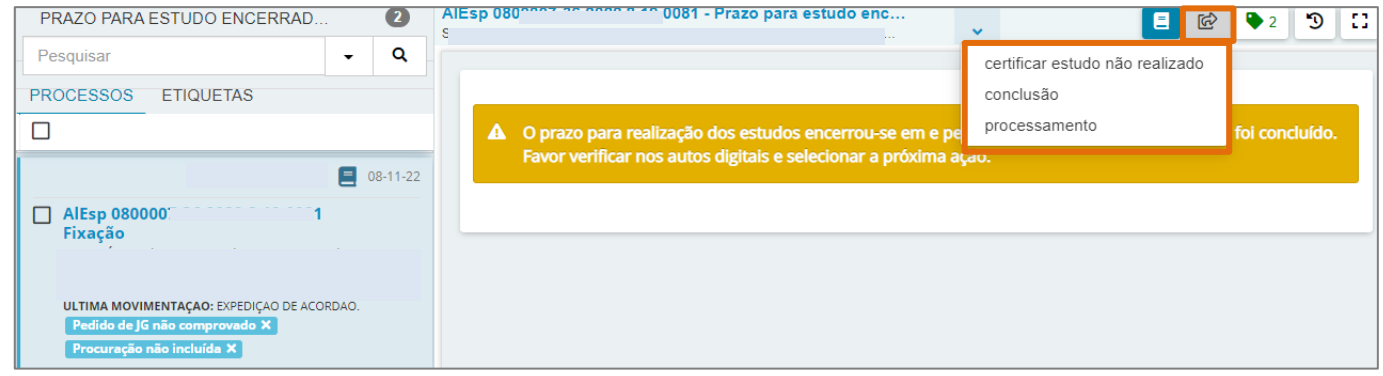

Figura 9 - Tela prazo para estudo encerrado.

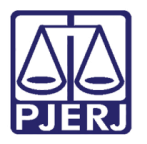

#### 3.1.1 Certificação de Estudo não Realizado.

Ao selecionar a transição **Certificar Estudo Não Realizado**, o processo é encaminhado para a tarefa **Certificar Estudo Não Realizado**, onde permite que seja confeccionada uma certidão.

|             | ~        |                                  |                                           |                                   |
|-------------|----------|----------------------------------|-------------------------------------------|-----------------------------------|
|             | ~        |                                  |                                           |                                   |
|             |          |                                  |                                           |                                   |
|             |          |                                  |                                           |                                   |
| ኤ 🖻 🛍 🕻 🖬 🕯 | ac<br>ac |                                  |                                           |                                   |
|             | Ω¶ 🔅 55  | <u>A=</u><br>A=                  |                                           |                                   |
|             |          | X № № <mark>№ Ц № #</mark> %<br> | 36 10 10 10 10 10 10 10 10 10 10 10 10 10 | ೫ № <mark>№ Г. Г. #</mark> #<br>, |

Figura 10 - Tela Certificar estudo não realizado.

Selecione o **Tipo de documento**: **'Certidão'**. Se desejar, escolha um **Modelo** predefinido para confecção do documento ou faça a digitação do documento no campo **Minuta**.

| Γ | Tipo do Documento* | Modelo                                    |                   |
|---|--------------------|-------------------------------------------|-------------------|
| l | Certidão           | Selecione o modelo 🛛 🗸                    |                   |
| ľ | Ainuta             |                                           |                   |
|   | B I ∐ ab∈ ≣≣≣ 🖶    | Tipo de font • Tamanho • X <sub>2</sub> X | ² 🚝 🗟 🖻 🖻 🖬 🛍 👬 端 |
|   | 日日 信相 ちけ 🌡 🛠 🎚     | 🛯 " <u>A</u> • 💇 • 🗊 📰 📑                  | .∋·‰…'⊻ ≡≡≣ Ω¶ /  |
|   | <u>A=</u><br>A=    |                                           |                   |

Figura 11 - Seleção do Tipo de documento.

Após finalizar a confecção do documento, selecione o botão Salvar.

| Anexos                 |                            | ^ |
|------------------------|----------------------------|---|
| É obrigatória a inclus | ão de documento no editor. |   |
| SALVAR DESCA           | ARTAR ALTERAÇÕES           |   |

Figura 12 - Botão Salvar.

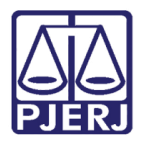

#### PODER JUDICIÁRIO ESTADO DO RIO DE JANEIRO

Secretaria-Geral de Tecnologia da Informação - SGTEC

O sistema passa a exibir o campo **Movimentos Processuais**, sendo preenchido pelo sistema com o movimento **'Expedição de documento - 60'**. Entretanto, é necessário a seleção manual do <u>complemento do movimento</u>. Para preencher a referida informação, clique no botão **Preencher Complementos**.

| Selecione os Movimentos Process | suais  |   | Movimento                    | Quantio | dade |
|---------------------------------|--------|---|------------------------------|---------|------|
| Código ou descrição             |        | ۵ | Expedição de #               |         |      |
| PES                             | QUISAR | ۵ | {tipo_de_documento}.<br>(60) | 1       | -    |
|                                 |        | i | (00)                         |         |      |

Figura 13 - Movimentos processuais.

A seção **Complemento de Movimentos** é habilitada. Selecione o **Tipo de Documento** do complemento e clique em **OK**.

| Complementos de Movimentos                                   |             |
|--------------------------------------------------------------|-------------|
| Expedição de documento (60)                                  | ^           |
| <b>tipo_de_documento                                    </b> | ~           |
|                                                              | OK CANCELAR |

Figura 14 - Seleção do complemento do movimento.

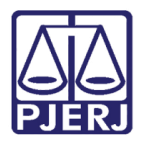

O sistema mostra ao lado a seleção um **check verde**, confirmando que não existem pendências no movimento escolhido.

|            | Movimento                                      | Quantidade                                                  |
|------------|------------------------------------------------|-------------------------------------------------------------|
| ✓ Ü<br>₽ i | Expedição de #<br>{tipo_de_documento}.<br>(60) | 1                                                           |
|            |                                                |                                                             |
|            |                                                | Movimento<br>Expedição de #<br>{tipo_de_documento}.<br>(60) |

Figura 15 - Movimento totalmente preenchido.

Caso queira anexar um documento clique em Adicionar.

| Anexos                        | ^ |
|-------------------------------|---|
| ADICIONAR Arquivos suportados |   |
| SALVAR DESCARTAR ALTERAÇÕES   |   |

Figura 16 - Botão Adicionar.

Escolha o documento que deseja anexar e clique em Abrir.

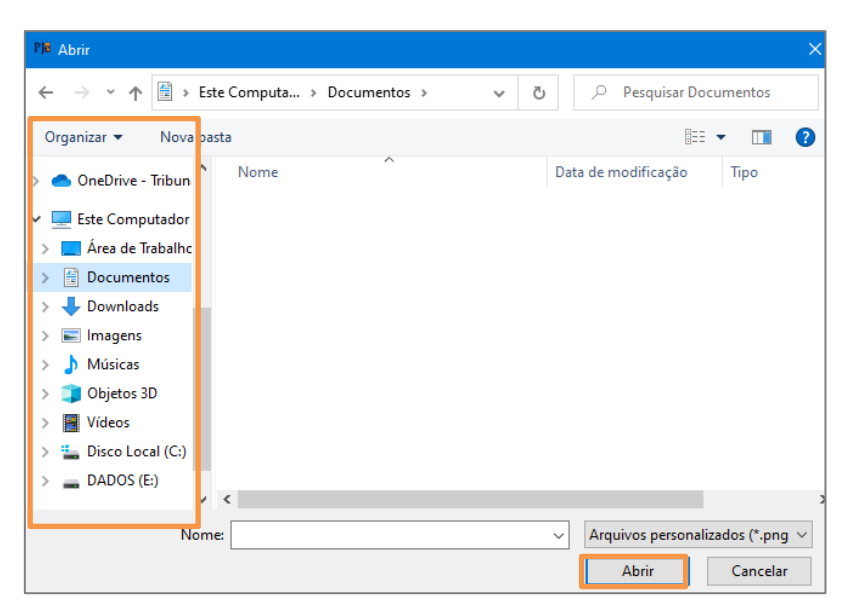

Figura 17 - Anexar Arquivo.

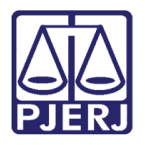

Os campos **Tipo de documento** e **Descrição** são de preenchimento obrigatório, devendo ser exibido o **check verde** confirmando que não existem pendências. Preencha também os demais campos que entender necessário.

Ao finalizar a preenchimento das informações, clique em Assinar Documento(s) ou Assinar Documento(s) Mobile.

| ADICIONAR LIMPAR Arquivos suportados<br>Marcar/Desmarcar todos |                                                  |
|----------------------------------------------------------------|--------------------------------------------------|
| AR .pdf<br>83,7 KiB<br>application/pdf                         | Tipo de documento                                |
|                                                                | Sigiloso (opcional)                              |
| ADICIONAR LIMPAR Arquivos suportados                           | ASSINAR DOCUMENTO(S) ASSINAR DOCUMENTO(S) MOBILE |

Figura 18 - Incluir complemento

Após a certificação, o processo será encaminhado para a tarefa Vincular Magistrado. Verifique se o magistrado que atua no processo já está selecionado, podendo alterar caso seja necessário.

Clique no botão **Encaminhar para** e selecione a transição **Prosseguir**. Em seguida, será aberta **Conclusão** no processo, passando a ficar disponível para o gabinete e na tarefa **Processos Conclusos**, disponível para o Chefe de serventia.

|     | Vincular Magistrado [V<br>CULUM CHAMAELEON REGI                   | •            |                            | ► 2 🍤       | :: |
|-----|-------------------------------------------------------------------|--------------|----------------------------|-------------|----|
|     |                                                                   | -            | Prosseguir                 |             |    |
| O n | nagistrado atualmente vinculado é exibido abaixo, caso seja neces | sário altera | r selecione um novo na lis | ta exibida. |    |
| F   | Processo vinculado ao magistrado Tu                               | ~ `          | í atici / Vara Unic        | a da        |    |
|     | Selecione um magistrado<br>Selecione                              |              |                            | ~           |    |

Figura 19 - Vincular magistrado.

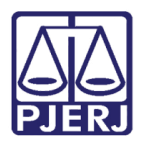

#### 3.2 Tarefa "Estudo não Realizado"

O processo será encaminhado para a tarefa **Estudo não realizado** se por algum motivo o administrador da equipe técnica devolver o processo sem realizar um dos estudos ou nenhum deles.

Pode-se verificar o motivo da devolução através da <u>certidão</u> juntada pelo Administrador da Equipe nos **Autos digitais** do processo.

Para dar andamento ao processo, clique no botão **Encaminhar para** e selecione as transições disponíveis.

|   | Estudo não realizado [<br>GISTRADO(A) CIVILMENTE                                                               | ~                                | <b>1</b>                   | ➡ 3 <sup>1</sup> 3 <sup>1</sup> 3 <sup>1</sup> 3 |
|---|----------------------------------------------------------------------------------------------------|----------------------------------|----------------------------|--------------------------------------------------|
|   |                                                                                                    |                                  | conclusão<br>processamento |                                                  |
| 0 | A administração da equipe técnica devolveu o proces<br>solicitados. Verifique nos autos digitais e selecione a | sso sem realiza<br>próxima ação. | r pelo menos um dos est    | udos                                             |

Figura 20 - Tela estudo não realizado.

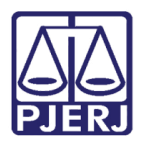

#### 3.3 Tarefa "Estudo Realizado"

O processo é encaminhado para a tarefa **Estudo Realizado** se todos os estudos forem realizados dentro do prazo estipulado.

Ao acessar a tarefa **Estudo realizado**, selecionando o processo, é exibida uma tarja verde confirmando que **Todos os Estudos Solicitados Foram Realizados**. É possível verificar os documentos acessando os autos do processo.

| 1             | - Estudo realizado [ETC_CPZ]<br>EGISTRADO(A) CIVILMENTE COMO | •                   | E & > 3 D []                             |
|---------------|--------------------------------------------------------------|---------------------|------------------------------------------|
|               |                                                              |                     |                                          |
| Todos os estu | dos solicitados foram realizados e estão dispo               | níveis nos autos di | gitais. Favor selecionar a próxima ação. |
|               |                                                              |                     |                                          |
|               |                                                              |                     |                                          |
|               |                                                              |                     |                                          |
|               |                                                              |                     |                                          |

Figura 21 - Tela estudo realizado.

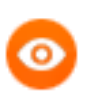

OBSERVAÇÃO: O processo somente é enviado para esta tarefa quando **todos** os estudos forem realizados.

Ao clicar no botão **Encaminhar para**, selecione uma das transições disponíveis para prosseguimento.

|                                  | Estudo realizado [ETC<br>REGISTRADO(A) CIVILMEN | ~             | ର୍ଭ <mark>ଅ</mark>          | ➡ 3 <sup>1</sup> 3 <sup>1</sup> 3 <sup>1</sup> 3 |
|----------------------------------|-------------------------------------------------|---------------|-----------------------------|--------------------------------------------------|
|                                  |                                                 |               | conclusão<br>processamento  |                                                  |
| Todos os estudo<br>próxima ação. | os solicitados foram realizados e estão         | ) disponíveis | s nos autos digitais. Favor | selecionar a                                     |

Figura 22 - Botão encaminhar para e transições.

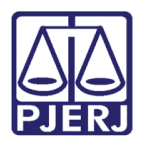

# 4. Histórico de Versões

| Versão | Data       | Descrição da alteração        | Responsável     |
|--------|------------|-------------------------------|-----------------|
| 1.0    | 08/05/2023 | Elaboração de documento.      | Thiago Pinheiro |
| 1.0    | 09/05/2023 | Revisão ortográfica/template. | Yasminni Souza  |
| 1.0    | 17/05/2023 | Aprovação do documento.       | Tatiana Brandão |